# Add and Manage Payment Methods

Last Modified on 03/20/2025 8:34 am EDT

If your organization accepts online ePayments through Jackrabbit Pay, a contact can add and manage payment methods directly through their CircleTime<sup>™</sup> mobile app. Owners, Administrators, and Site Administrators can also help manage these payment methods in Jackrabbit Care. When contacts use CircleTime to manage payment methods, they can:

- $rac{1}{3}$  Add or remove payment methods at their convenience.
- $\frac{1}{2}$  See all payment methods added to their account and when they expire.
- Toesignate which payment method should be used as the primary one.

Expand/Collapse All

### Send Payment Method Invite

A CircleTime user can add a payment method at any time, but you can also send an invite as a reminder. This sends an email prompting them to log in to Jackrabbit Care where they can then add their payment method.

- 1. Go to Family Accounts (left menu) > Profiles card > View # Active Family Accounts
- 2. Select the family card and click the contact, then go to their Payment Methods tab.
- 3. Click Send Payment Method Invite.

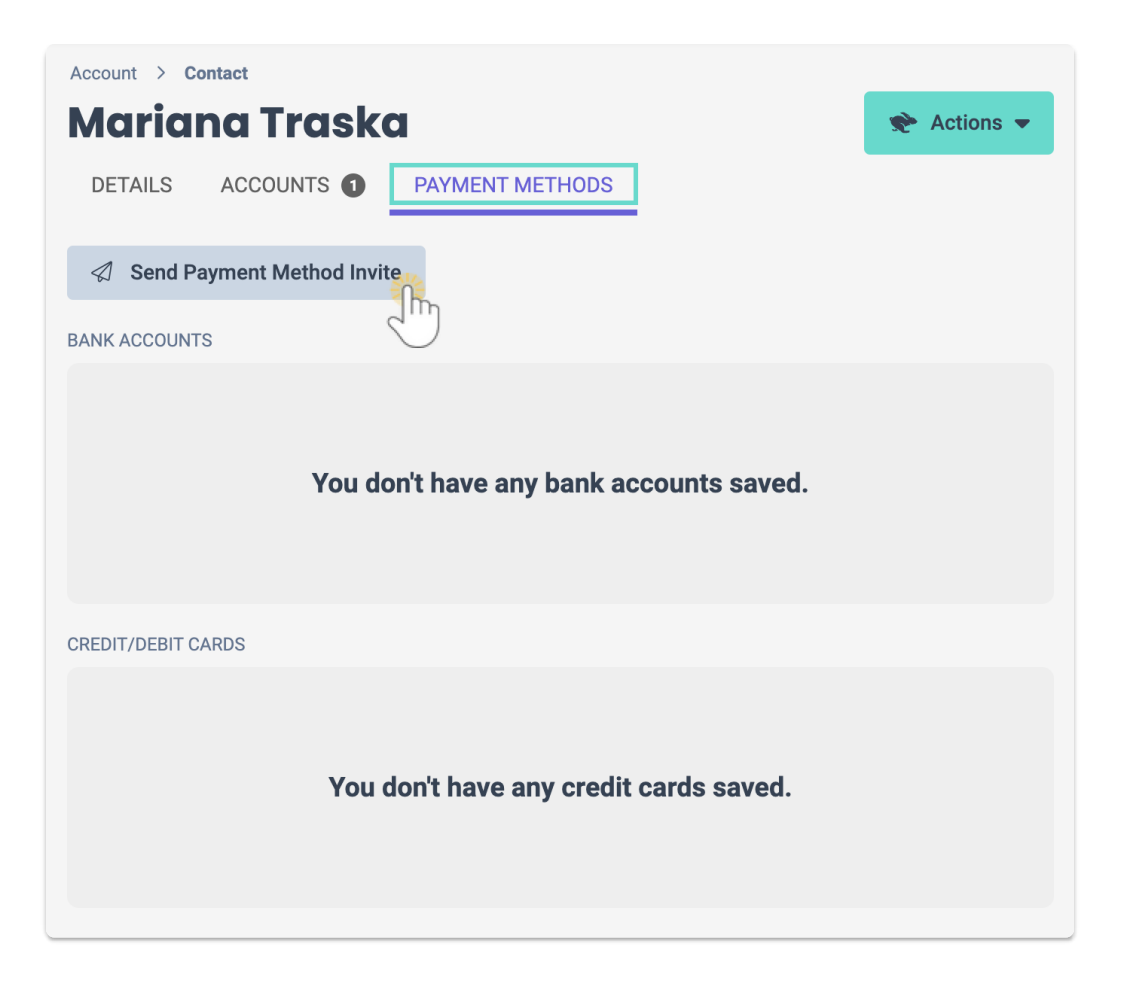

# Add a Payment Method in CircleTime

After downloading and signing in to CircleTime, a contact can add a payment method in two ways. If it is their first time adding a payment method, they can tap **Set Payment Method** or **Manage Payment Methods**. If they have already added a payment method, they only have the option to tap**Manage Payment Methods**. After a payment method is added, a confirmation email is immediately sent to the contact.

Set Payment Method

1. Tap the **Billing** icon at the bottom of the screen, then tap**Set Payment Method**.

|           | •                         |                |                     |          |
|-----------|---------------------------|----------------|---------------------|----------|
| Billinç   | 9                         |                |                     |          |
| POKE FAM  | ILY - MONTHL<br>Kids (Wes | y<br>itside)   |                     | (2)      |
| Total Bal | ance                      |                | \$3,8               | 304.00   |
| 12/09     | Overdue                   |                | s                   | 3,804.00 |
|           | Set                       | Payment M      | ethod 🕴             |          |
| POKE FAM  | Kids (Sou                 | y<br>thside)   |                     | (2)      |
| Total Bal | ance                      |                |                     | \$0.00   |
| & Con     | tact Cent                 | er             |                     |          |
| Home      | Photos                    | C<br>Messaging | <b>S</b><br>Billing | Accounts |
|           | _                         |                | _                   |          |

2. Tap the payment amount and the payment method, then tap**Add a Credit/Debit Card** Note: On the next screen, the user can choose to add a bank account instead of a credit or debit card.

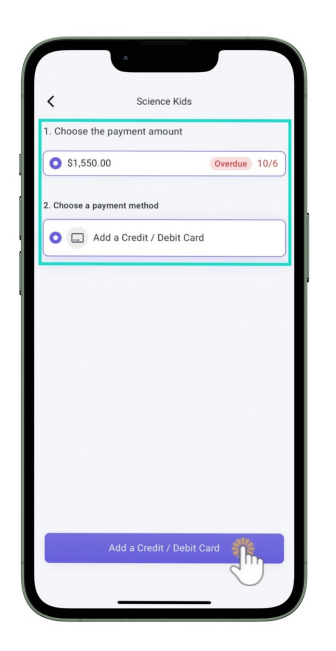

- 3. Tap Add a Bank Account or Add a Credit/Debit Card
- 4. Read and tap I agree to the Terms and Conditions, then tap Continue.
- 5. Enter the details for the payment method, then tapAdd Bank Account or Add Credit Card.

| ×               | Paymer        | t Methods     |   |
|-----------------|---------------|---------------|---|
| <b>111</b>      | <b>9</b> 6611 |               |   |
| Expiry date     |               | Security code |   |
| 03/30           | ~             | 737           | ~ |
| Name on card    |               |               |   |
| Stephanie       | Matthews      |               | ~ |
| BILLING ADDRE   | \$\$          |               |   |
| United St       | ates          |               | * |
| Address         |               |               |   |
| 443 Jasmir      | ne Rd.        |               | ~ |
| Apartment / Sui | te (optional) |               |   |
|                 |               |               | ~ |
| City            |               |               |   |
| Jacksonvil      | le            |               | ~ |
| State           |               |               |   |
| Florida         |               |               | * |
| Zip code        |               |               |   |
| 32255           |               |               | ~ |
|                 |               |               |   |

Manage Payment Methods

- 1. Tap the **Billing** icon at the bottom of the screen.
- 2. Tap the family's billing profile card, then tap Manage Payment Methods.

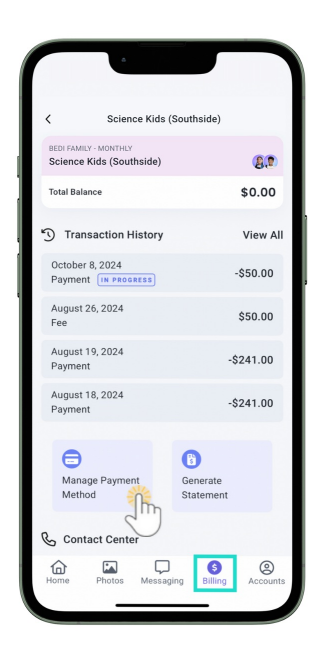

3. Tap Add New Payment Method

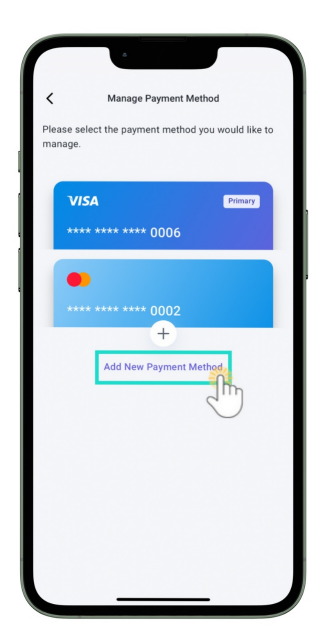

- 4. Tap Add a Bank Account or Add a Credit/Debit Card
- 5. Read and tap I agree to the Terms and Conditions, then tap Continue.
- 6. Enter the details for the payment method, then tap**Add Bank Account** or **Add Credit Card**. Note: Select *Make this my primary payment method* to set the new payment method as the default one.

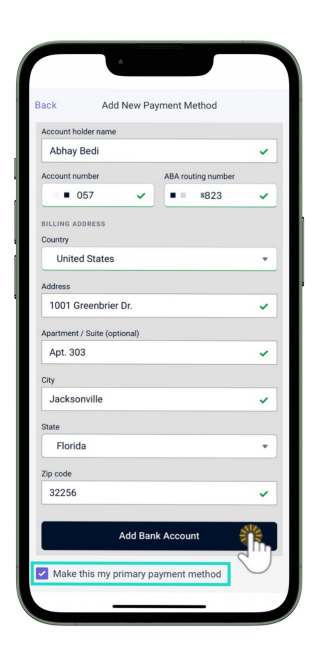

# Change the Primary Payment Method

CircleTime users, along with Owners, Administrators, and Site Administrators, can change the primary payment method on file. Before attempting to change the primary payment method, be sure to add a second payment method to designate as the primary one.

### As a Contact in CircleTime

- 1. Tap the **Billing** icon at the bottom of the screen.
- 2. Tap the family's billing profile card, then tap Manage Payment Methods.

| 6                                                 |                       |
|---------------------------------------------------|-----------------------|
| Science Kids (                                    | Southside)            |
| BEDI FAMILY - MONTHLY<br>Science Kids (Southside) | (8)                   |
| Total Balance                                     | \$0.00                |
| S Transaction History                             | View All              |
| October 8, 2024<br>Payment IN PROGRESS            | -\$50.00              |
| August 26, 2024<br>Fee                            | \$50.00               |
| August 19, 2024<br>Payment                        | -\$241.00             |
| August 18, 2024<br>Payment                        | -\$241.00             |
| Contact Center                                    | Generate<br>Statement |

- 3. Tap Add New Payment Method
- 4. Go to the **Options** icon (:) on the new primary payment method and tap**Make Primary**.

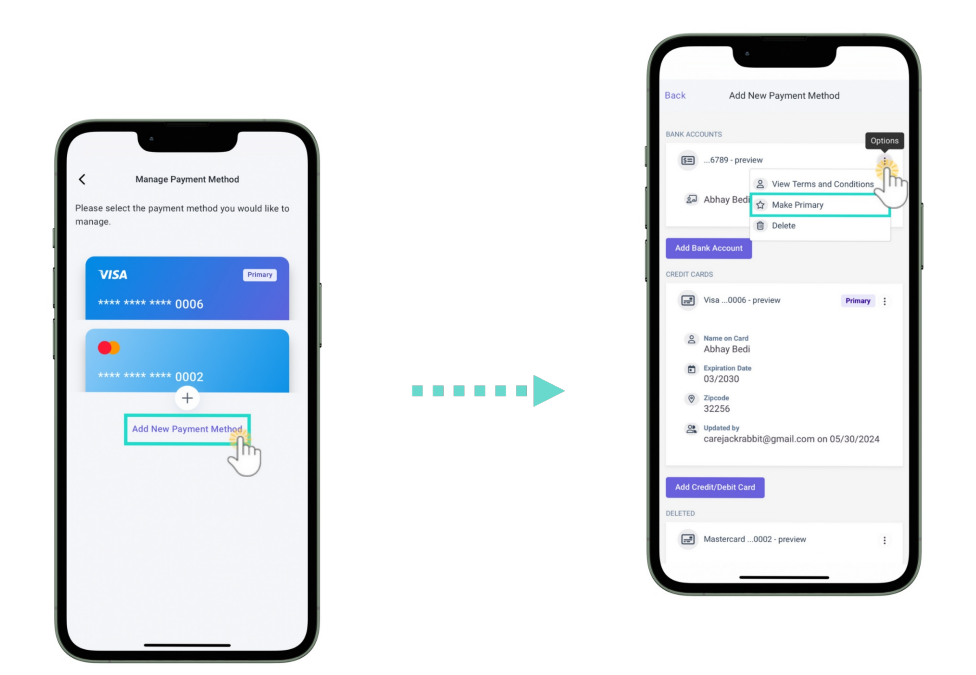

#### As a Team Member in Jackrabbit Care

- 1. Go to Family Accounts (left menu) > Profiles card > View # Active Family Accounts
- 2. Select the family and then the contact with the payment methods on file. Go to the **Payment** Methods tab.
- 3. Go to the **Options** icon (:) on the new primary payment method and click**Make Primary**.

| Account > Contact                         |             |
|-------------------------------------------|-------------|
| Abhay Bedi                                | 📌 Actions 🔻 |
| DETAILS ACCOUNTS  PAYMENT METHODS         |             |
| BANK ACCOUNTS                             |             |
| <b>5三</b> 6789                            |             |
| 2 View Terms and Conditions               |             |
| ☆ Make Primary                            |             |
| Delete                                    |             |
| CREDIT/DEBIT CARDS                        |             |
| Visa0006 Primary Credit :                 |             |
| 은 Name on Card<br>Abhay Bedi              |             |
| Expiration Date<br>03/2030                |             |
| <ul><li>Zipcode<br/>32256</li></ul>       |             |
| Compared by abhay@email.com on 10/08/2024 |             |
|                                           |             |

# **Delete Payment Methods**

CircleTime users, along with Owners, Administrators, and Site Administrators, can remove payment methods from a contact's account.

As a Contact in CircleTime

- 1. Tap the **Billing** icon at the bottom of the screen.
- 2. Tap the family's billing profile card, then tap Manage Payment Methods.

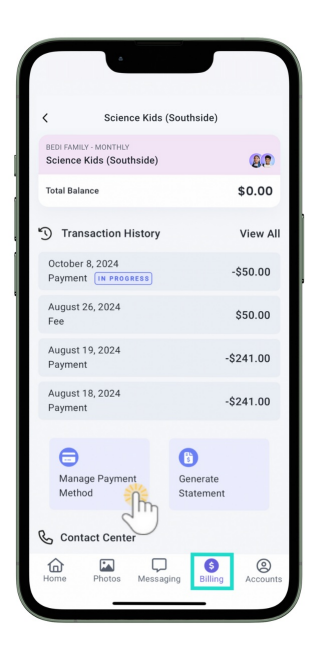

3. Tap a current payment method to see more details, then tap the trash can icon 🔟 to remove it. Note: Primary payment methods cannot be removed.

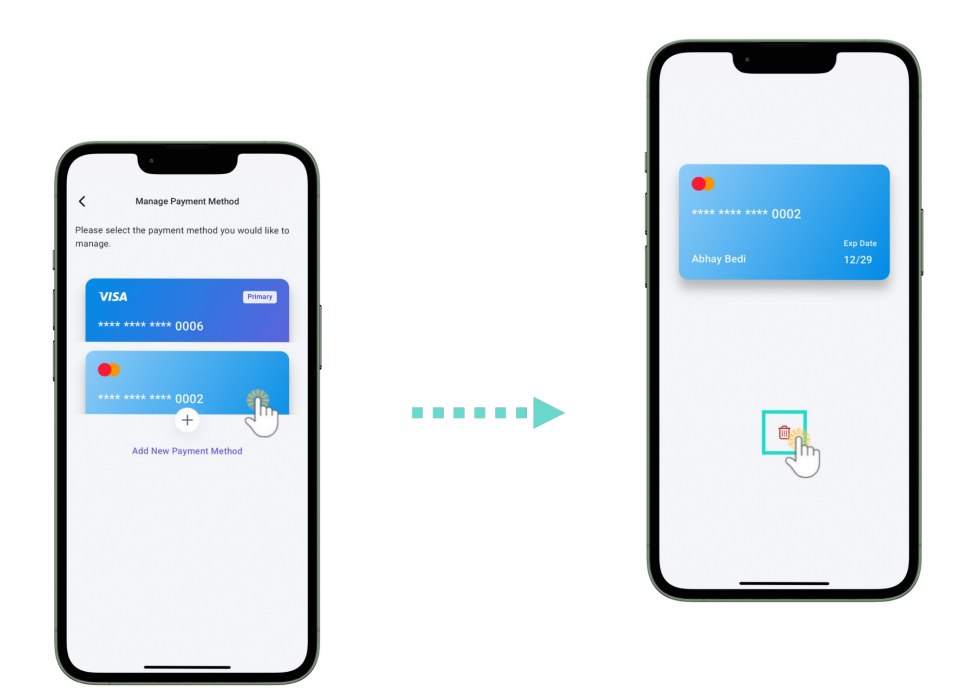

4. Tap **Remove Payment Method** to finish removing the payment method from the account.

As a Team Member in Jackrabbit Care

- 1. Go to Family Accounts (left menu) > Profiles card > View # Active Family Accounts
- 2. Select the family and then the contact with the payment methods on file. Go to the **Payment** Methods tab.
- 3. Go to the **Options** icon (:) on the payment method you want to delete and click**Delete**. Note: Primary payment methods cannot be removed.

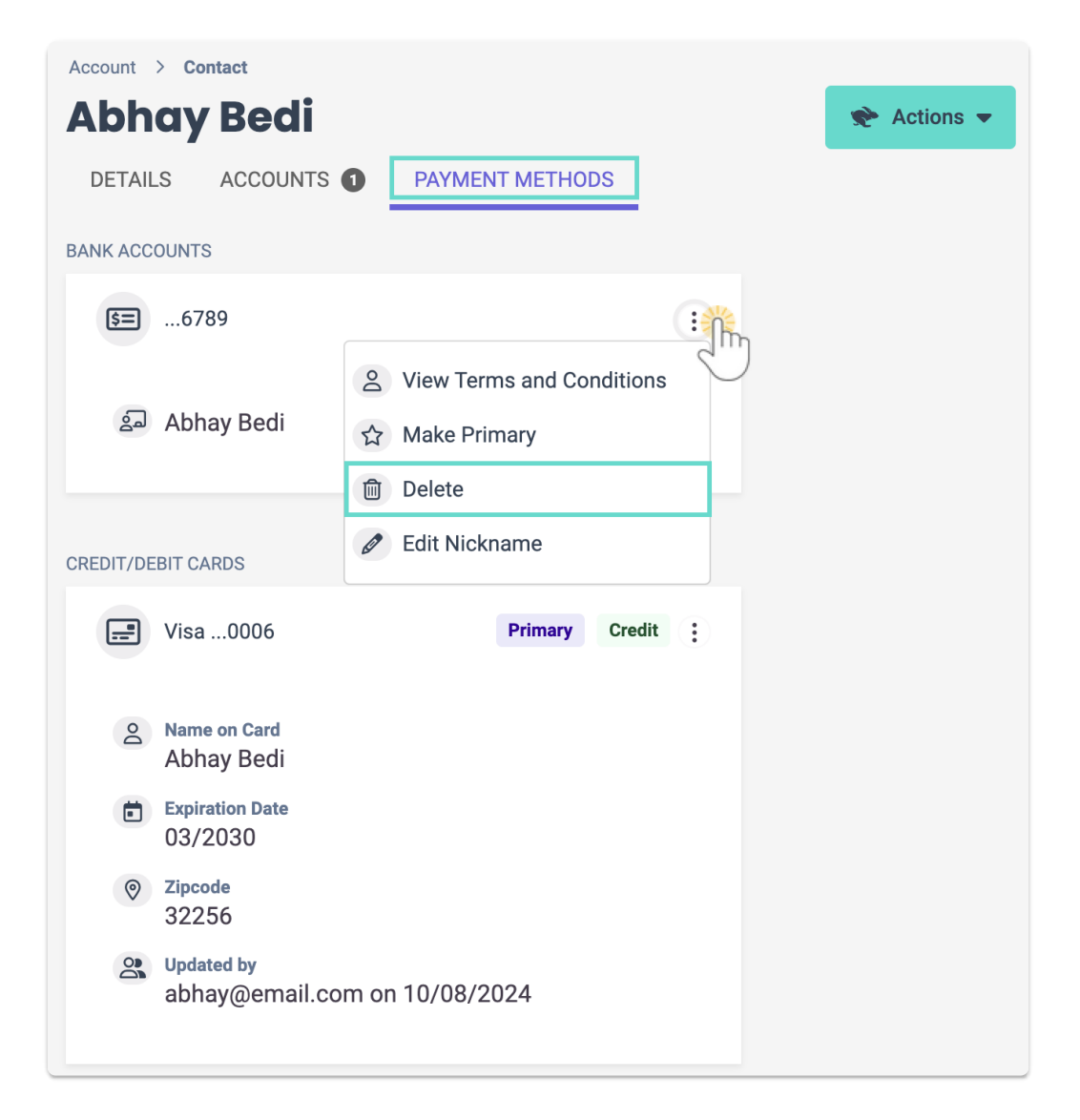

# **View Terms and Conditions**

When a CircleTime user adds a payment method, they must agree to the terms and conditions. The details of those terms and conditions can later be viewed by either the user who agreed to them or an Owner, Administrator, or Site Administrator.

### As a Contact in CircleTime

- 1. Tap the **Billing** icon at the bottom of the screen.
- 2. Tap the family's billing profile card, then tap Manage Payment Methods.

| Science Kids (S)                                  | Southside)                 |
|---------------------------------------------------|----------------------------|
| BEDI FAMILY - MONTHLY<br>Science Kids (Southside) | A.P                        |
| Total Balance                                     | \$0.00                     |
| Transaction History                               | View All                   |
| October 8, 2024<br>Payment IN PROGRESS            | -\$50.00                   |
| August 26, 2024<br>Fee                            | \$50.00                    |
| August 19, 2024<br>Payment                        | -\$241.00                  |
| August 18, 2024<br>Payment                        | -\$241.00                  |
| Contact Center                                    | B<br>Generate<br>Statement |

- 3. Tap Add New Payment Method
- 4. Go to the **Options** icon (:) on any payment method and tap**View Terms and Conditions**.

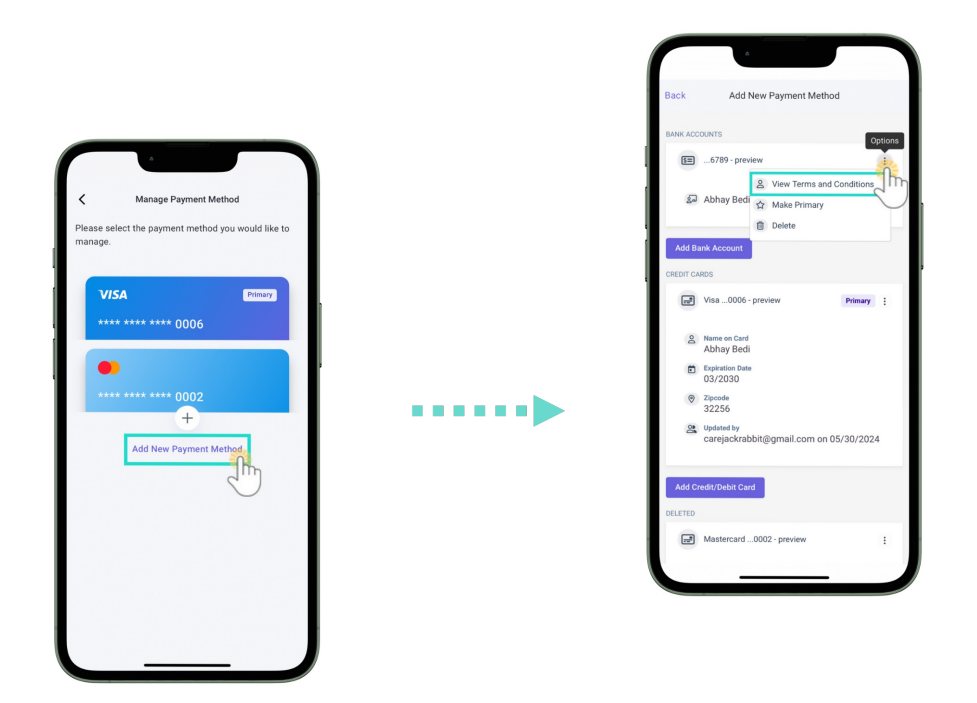

#### As a Team Member in Jackrabbit Care

- 1. Go to Family Accounts (left menu) > Profiles card > View # Active Family Accounts
- 2. Select the family and then the contact with the payment method on file. Go to the **Payment** Methods tab.
- 3. Go to the **Options** icon (:) on the payment method and click**View Terms and Conditions**.

| Account > Contact                             |             |
|-----------------------------------------------|-------------|
| Abhay Bedi                                    | 🜪 Actions 👻 |
| DETAILS ACCOUNTS  PAYMENT METHODS             |             |
| BANK ACCOUNTS                                 |             |
| <b>S</b> =6789                                |             |
| 2 View Terms and Conditions                   |             |
| a Abhay Bedi ☆ Make Primary                   |             |
| Delete                                        |             |
| CREDIT/DEBIT CARDS                            |             |
| Visa0006 Primary Credit :                     |             |
| Search Name on Card Abhay Bedi                |             |
| Expiration Date<br>03/2030                    |             |
| Zipcode<br>32256                              |             |
| Clipdated by<br>abhay@email.com on 10/08/2024 |             |
|                                               |             |

# Edit Nicknames for Payment Methods

Only Owners, Administrators, and Site Administrators can edit payment method nicknames in Jackrabbit Care. When editing a payment method's nickname, the nickname is visible in both Jackrabbit Care and CircleTime.

- 1. Go to Family Accounts (left menu) > Profiles card > View # Active Family Accounts
- 2. Select the family and then the contact with the payment method on file. Go to the **Payment** Methods tab.
- 3. Go to the **Options** icon (:) on the payment method and click**Edit Nickname**.

| Account > Contact               |                             |             |
|---------------------------------|-----------------------------|-------------|
| Abhay Bedi                      |                             | 🔶 Actions 👻 |
| DETAILS ACCOUNTS                | PAYMENT METHODS             |             |
| BANK ACCOUNTS                   |                             |             |
| <b>5=</b> 6789                  |                             |             |
|                                 | A View Terms and Conditions |             |
| 최 Abhay Bedi                    | ☆ Make Primary              |             |
|                                 | Delete                      |             |
| CREDIT/DEBIT CARDS              | Ø Edit Nickname             |             |
| Uisa0006                        | Primary Credit              |             |
| 은 Name on Card<br>Abhay Bedi    |                             |             |
| Expiration Date 03/2030         |                             |             |
| Image: Orgon systemZipcode32256 |                             |             |
| Updated by<br>abhay@email.con   | n on 10/08/2024             |             |
|                                 |                             |             |

4. Enter the new nickname and click**Save**. The new name will instantly appear on the payment method card in Jackrabbit Care and when the contact goes to *Manage Payment Methods* in CircleTime.

| Edit Nick Name  |        |    |    |
|-----------------|--------|----|----|
| Nick Name *     |        |    |    |
| New ACH Account |        |    |    |
|                 | Cancel | Sa | ve |
|                 |        |    | U  |